## IEEE Accountで クレジットカードの登録・変更をする

#### <u>推奨ブラウザ</u>: Microsoft Edge, Mozilla Firefox, Safari, Google Chrome

### Home > IEEE Account > Orders and Payment Options

クレジットカード登録の変更は IEEE Account ページで行います

IEEEホームページ www.ieee.org を開き、 Sign In からサインインします。

サインインができるとお名前が表示 されます。

お名前をクリックし、 IEEE Account ページに移動します。

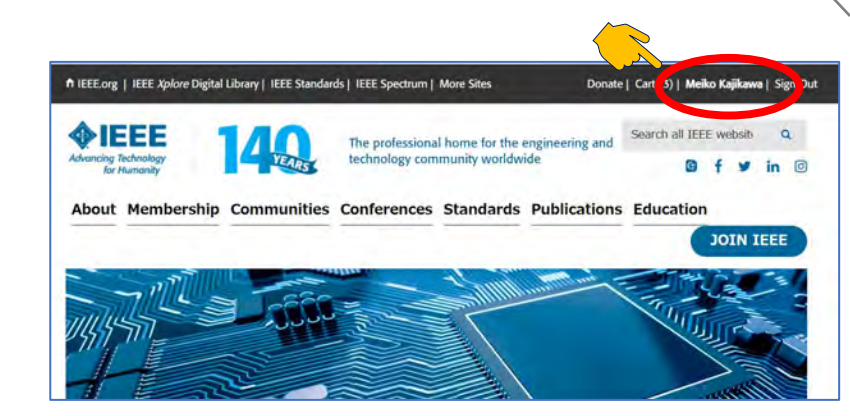

| IEEE                           | Account                                                                                                    |                                                                                                    | <b><i><b>♦</b>IEEE</i></b> |
|--------------------------------|----------------------------------------------------------------------------------------------------|----------------------------------------------------------------------------------------------------|----------------------------|
| Your Me<br>essentia<br>> Add a | mbership/Subscription expires on 12/31/2023. Renew now<br>I networking opportunities, and receiving other exclusive<br>ecurity queston to protect your IEEE Account and allow you to | to continue developing your career, acce<br>IEEE benefits.<br>easily recover your account password                                                       | essing                     |
|                                | Profile                                                                                                    | Membership Information                                                                                                    |                            |
| 6                              | Manage personal, professional and<br>education profile, communication<br>preferences, login and security.                                                                            | Review memberships and rela<br>resources, download member<br>card and certificates, manage<br>GoogleApps@IEEE Account, le<br>about Member Grade Elevatio | ted<br>ship<br>arn<br>ns.  |
| R                              | Orders and Payment Options                                                                                                    | Help and Support                                                                                                    |                            |
| ]                              | Review orders, access purchases,<br>manage payment information, browse<br>Memberships & Subscriptions,<br>Catalog:                                                                   | Visit IEEE Support Center<br>Contact IEEE                                                                                                    |                            |

<u>IEEE Account のメニューページ</u>

Orders and Payment Options をクリック します。

- ご注文履歴
- ご購入アイテムへのアクセス
- <mark>クレジットカード登録の変更</mark>
- 自動更新設定(On/Off)
- IEEE製品・サービスカタログ閲覧

Orders and Payment Options ページで

Payment Options をクリックします。

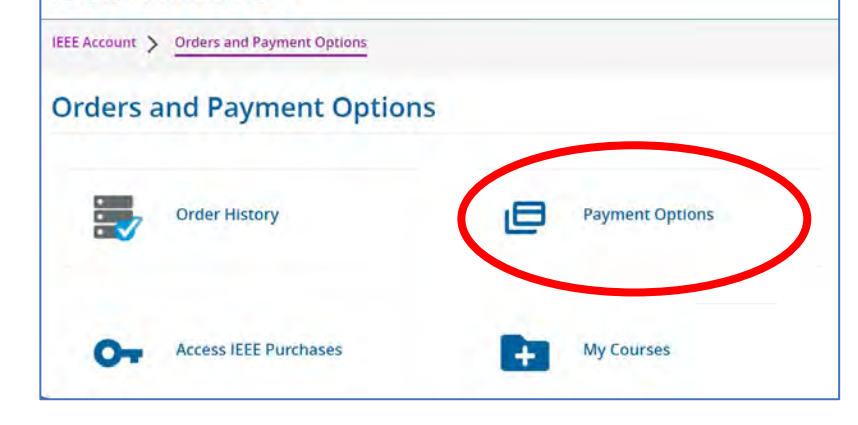

**IEEE Account** 

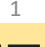

# IEEE Account でクレジットカード登録・変更をする

#### IEEE Account > Orders and Payment Options > Payment Options > Add new Credit card

| <u>Payment Options ページ</u>                 |                                                                                                    |
|--------------------------------------------|----------------------------------------------------------------------------------------------------|
| IFEE Account に登録してあるクレジッ                   | IEEE Account                                                                                              |
| トカード(Primary credit card) 情報が<br>表示されています。 | IEEE Account > Orders and Payment Options > Payment Options                                               |
|                                            | Primary credit card                                                                                       |
|                                            | Please choose a different card from the pull-down mend to assign a card as your primary and click "Save," |
|                                            | Primary Credit Card<br>MasterCard ****                                                                    |
|                                            | SAVE                                                                                                    |
|                                            | Automatic renewal preference for Membership(s) and Subscription(s)                                        |
| ・登録してあるクレジットカードを                           | Automatic renewal for the 2025 membership year is <b>OFF</b> .                                            |
| IEEE Account から削除したい場合は                    | You must have primary credit card on file in order to take advantage of automatic renewal.                |
| Delete をクックしてくたさい。                         | EDIT                                                                                                    |
| ・新たなクレジットカードを登録す                           | Your saved credit cards                                                                                   |
| る場合には Add new Credit card を<br>クリックレキオ     | MasterCard **                                                                                             |
|                                            | J, Tokyr 3 Japan<br>Delete                                                                                |
| Delete                                     | Add new credit card                                                                                       |
|                                            |                                                                                                    |
| Add new credit card                        |                                                                                                    |

<u>Add new credit card</u> 新たなクレジットカード情報を こちらに入力します。

 $\hfill\square$  Designate as a primary card for purchases made through IEEE

このクレジットカードを通常のお支払い方法 に指定する(primary cardとする)場合には □ボックスに√を入れてください。

※ IEEE MDL(毎月自動決済)ご利用の場合も こちらに ✓ を入れてください。

Save をクリックすると登録完了です。

| E Account > Orders and Pa  | yment Option | s > Payment Options   | > | Add new credit card |
|----------------------------|--------------|-----------------------|---|---------------------|
| * required field           |              |                       |   |                     |
|                            |              |                       |   |                     |
| New Card                   |              |                       |   |                     |
| Billing Address*           | O Same       | e as mailing address  |   | O Add new address   |
| Credit card type*          |              |                       |   | ~                   |
| Credit Card Number*        |              |                       |   |                     |
| Expiration month*          | ~            | Expiration year*      | ~ | Security code*      |
| Name on card*              |              |                       |   |                     |
| Déscription                |              |                       |   |                     |
| Designate as a primary car | d for purcha | ses made through IEEE |   |                     |
|                            |              |                       |   |                     |

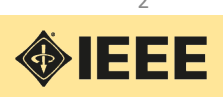